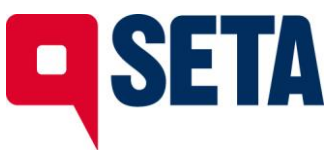

Manuale di accesso alla INTRANET SETA dal 3 aprile 2024

## PER DIPENDENTI SETA

La nuova pagina di autenticazione della intranet SETA [https://intranet.setaweb.it] si presenta così:

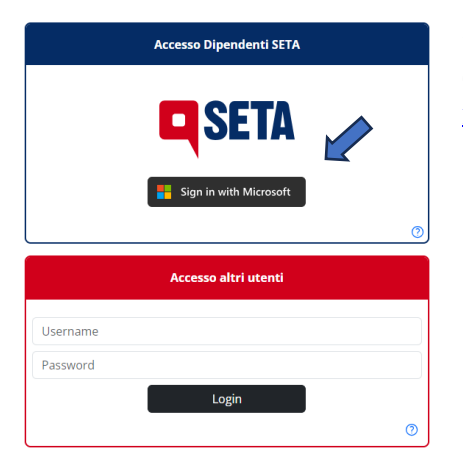

Gli utenti della intranet dipendenti SETA (titolari di una casella di posta elettronica nome.cognome@setaweb.it oppure nome.cognome@setaweb.eu ) che desiderano accedere alla INTRANET devono cliccare sul bottone **sign in with Microsoft**.

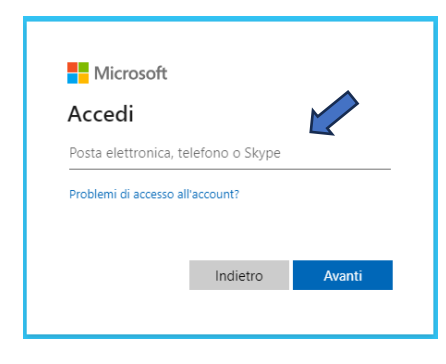

Dopo aver cliccato sul bottone **Isign in with Microsoft**, si apre una finestra simile a questa:

Inserire per esteso il proprio indirizzo di posta elettronica Avanti aziendale e cliccare sul bottone

Dopo aver cliccato sul bottone

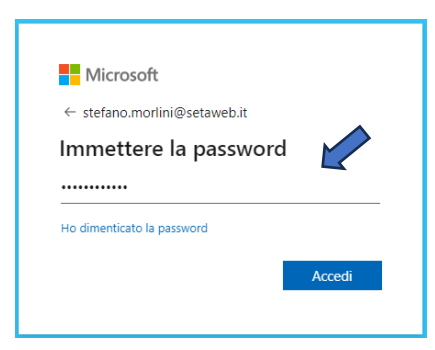

Avanti, si apre una finestra simile a questa:

Inserire la password della propria casella di posta elettronica e cliccare sul bottone Accedi .

SETA S.p.A. Società Emiliana Trasporti Autofiloviari R.I. di Modena/C.F./P.I. 02201090368 REA 273353 - Cap. soc. i.v. € 16.663.416,00

Sede legale e amministrativa Strada Sant'Anna, 210 - 41122 Modena Tel. + 39 059 416 711 - Fax + 39 059 416 850 Sede operativa di Modena Strada Sant'Anna,41122 Sede operativa di Piacenza Via Arda, 21 - 29122 Sede operativa di Reggio Emilia Via del Chionso, 50 - 42122

protocollo@setaweb.it - www.setaweb.it

lasciati trasportare

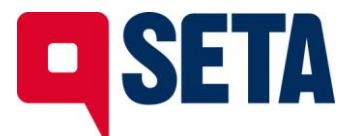

Dopo aver cliccato sul bottone \_\_\_\_\_, si apre una finestra simile a questa:

Microsoft stefano.morlini@setaweb.it Rimanere connessi? Eseguire questa operazione per ridurre il numero di volte in cui viene richiesto l'accesso. Non visualizzare più questo messaggio No Sì

Se il dispositivo da cui si sta effettuando il collegamento è un dispositivo pubblico e/o condiviso, cliccare su NO.

Se il dispositivo da cui si sta effettuando il collegamento è un dispositivo personale, è possibile cliccare su SI.

Dopo aver effettuato la scelta si arriva nella nuova homepage della intranet, profilata in base all'utente:

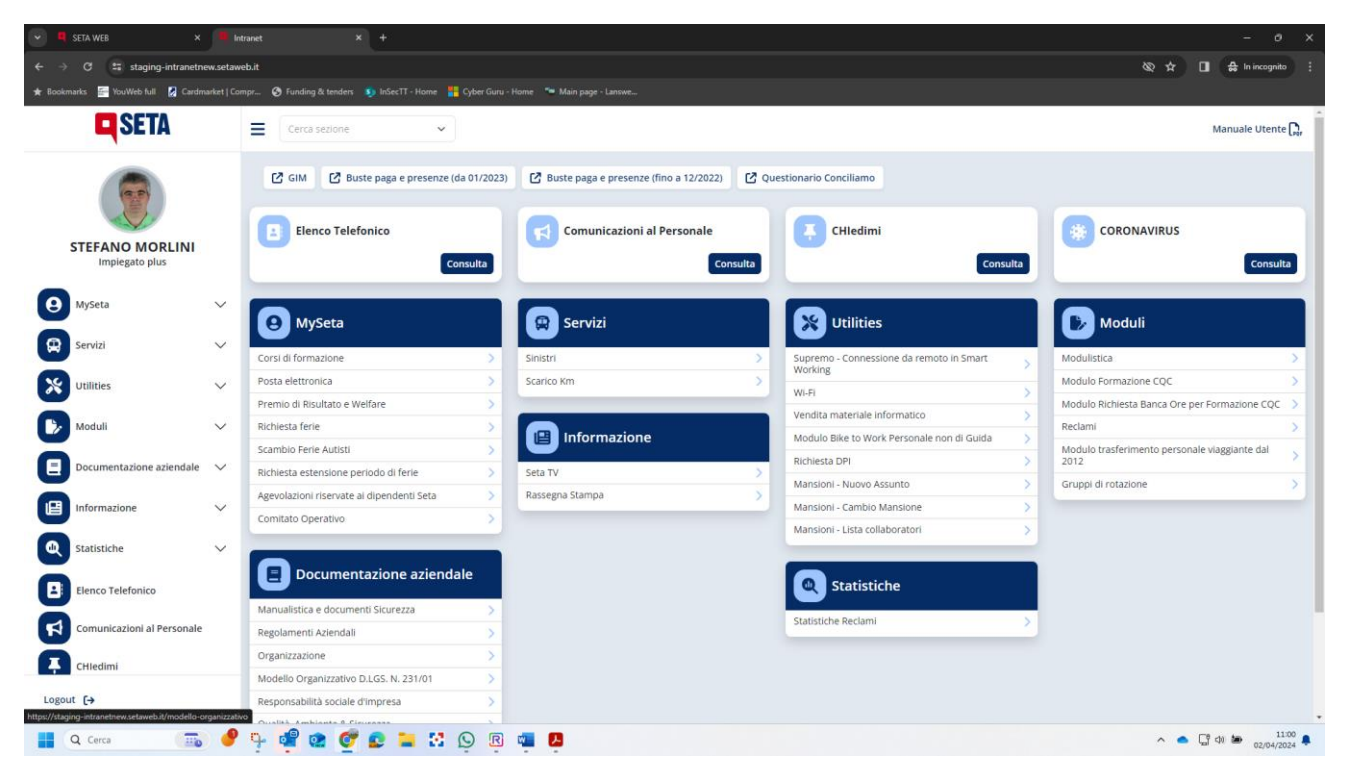

## Per informazioni e/o assistenza:

- chiamare il 059 416777 [Rif. CED] oppure 059 416918 [Rif. Morlini Stefano] •
- Scrivere una mail a CED@setaweb.it •
- Inviare un messaggio whatsapp al 348 5165257 [Rif. Morlini Stefano] •

SETA S.p.A. Società Emiliana Trasporti Autofiloviari R.I. di Modena/C.F./P.I. 02201090368 REA 273353 - Cap. soc. i.v. € 16.663.416,00

Sede legale e amministrativa Strada Sant'Anna, 210 - 41122 Modena Tel. + 39 059 416 711 - Fax + 39 059 416 850 Sede operativa di Modena Strada Sant'Anna,41122 Sede operativa di Piacenza Via Arda, 21 - 29122 Sede operativa di Reggio Emilia Via del Chionso, 50 - 42122